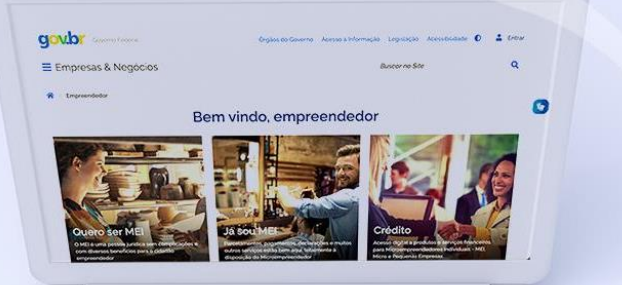

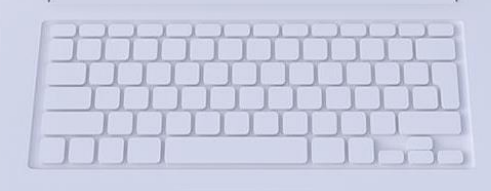

# #comofazer<sub>?</sub> MEI

NOTA FISCAL AVULSA ELETRÔNICA

> Última atualização 15/03/2023

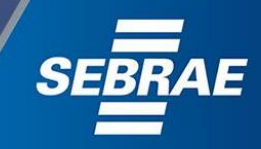

## Você sabia

que o Sebrae é um agente de capacitação e de promoção do desenvolvimento, criado para dar apoio aos pequenos negócios de todo o país?

> Além disso, direcionamos nossas ações para ampliação do atendimento, formalização e sustentabilidade dos empreendedores, aplicação da Lei Geral e desenvolvimento de políticas públicas, inovação, entre outras frentes.

#comofazer<sub>?</sub> MEI

O Sebrae tira todas suas dúvidas durante toda a formalização, **mas não interfere** em processos específicos de outros órgãos.

3

Para tratar assuntos relacionados à NFA-e, entre em contato com a Secretaria Estadual de Fazenda,

preenchendo o formulário disponibilizado no site:

https://bit.ly/FaleConoscoNFAe

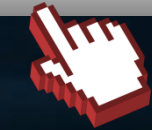

## O processo de formalização do MEI é realizado pelo **site do Governo Federal**: <u>gov.br/mei</u>

Para tratar de assuntos relacionados a:

- Pagamento de contribuição mensal (DAS)
- Declaração Anual de Faturamento (DASN-SIMEI)
- Desenquadramento
- Consulta de optantes do SIMEI
- Parcelamento
- Débito Automático

https://bit.ly/FaleComoSimples

No caso de problemas relativos à Formalização do MEI entre em contato com a Ouvidoria:

https://bit.ly/BRFala

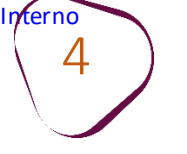

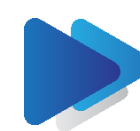

## CADASTRAMENTO DA EMPRESA CASO JÁ POSSUA CADASTRO, AVANCE PARA A PÁGINA 8.

#com

Acesse o site: <u>http://www4.fazenda.rj.gov.br/sefaz-dfe-nfae/</u>

Clique em "Emitir NFA-e".

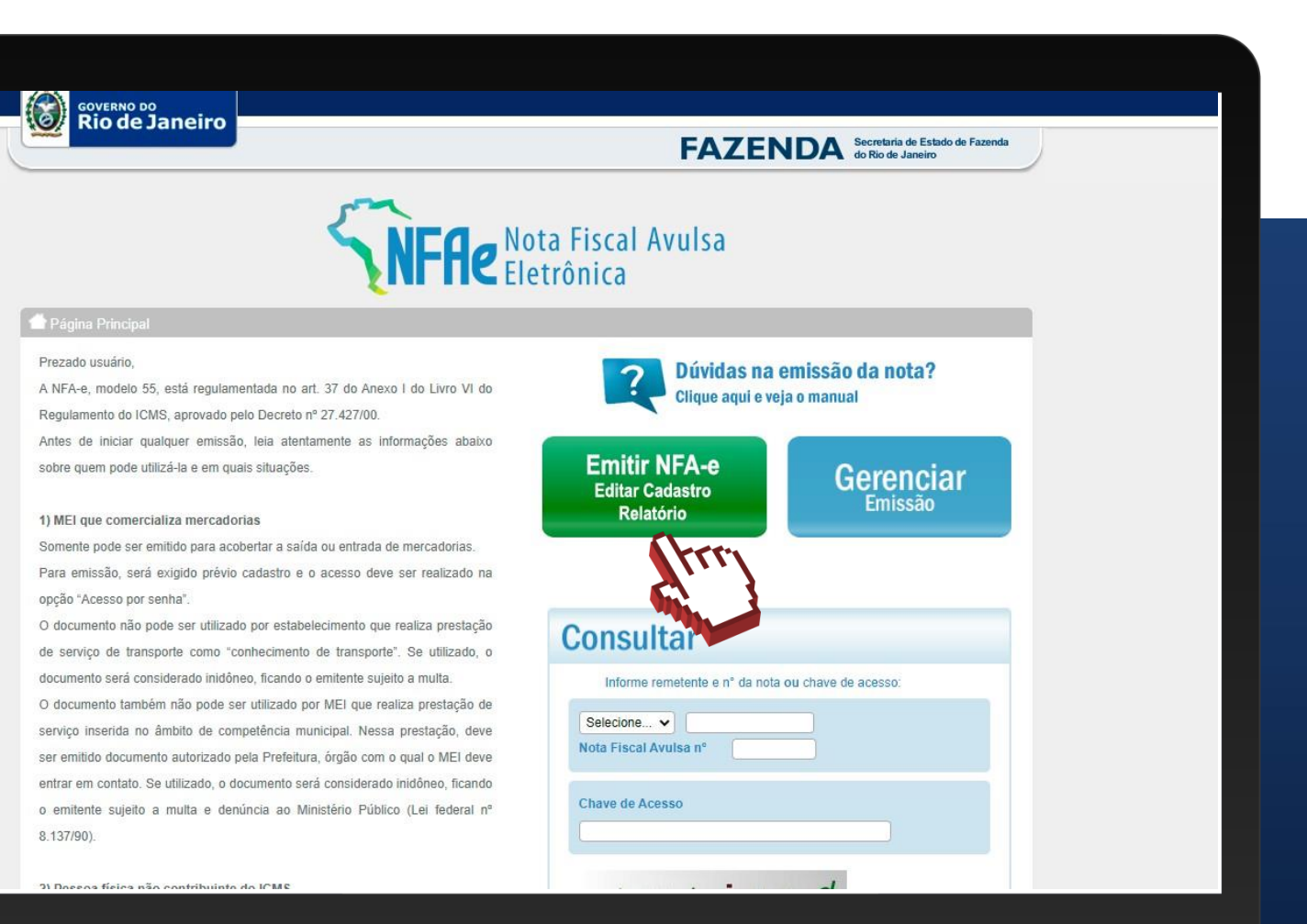

## Clique em: "Cadastre-se".

|                                                                                                    | Nota Fiscal Avulsa                                     |
|----------------------------------------------------------------------------------------------------|--------------------------------------------------------|
| <b>ENLUG</b>                                                                                                    | Eletrônica                                             |
| Página Principal                                                                                                    | @ Mai                                                  |
| Certificado Digital                                                                                                    | Acesso por senha                                       |
| Tipo de remetente* Selecione                                                                                                    | Tipo de remetente* Selecione 🗸                         |
| Acesso exclusivamente por Certificado Digital do tipo e-CNPJ, e-PJ ou e-<br>CPF<br>Clique na imagem abaixo para acessar o formulário com o certificado digital | Não tem cadastro? <u>Cadastre-se   Recuperar senha</u> |

#comofazer<sub>?</sub> MEI

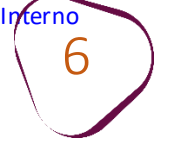

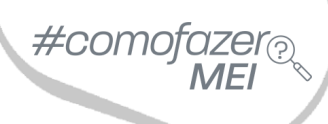

Selecione o tipo de remetente "MEI – Microempreendedor Individual".

|                    |                                                                                                    | FAZENDA Secretaria de Estado de Fazenda<br>do Rio de Janeiro |  |
|--------------------|----------------------------------------------------------------------------------------------------|--------------------------------------------------------------|--|
|                    |                                                                                                    | a Fiscal Avulsa<br>rônica                                    |  |
| 👚 Página Principal |                                                                                                    |                                                              |  |
| Ladastro           |                                                                                                    |                                                              |  |
| Tipo de remetente* | Selecione<br>Selecione<br>MEI - Microempreendedor Individual<br>Pessoa física não contribuinte do ICMS |                                                              |  |
|                    |                                                                                                    |                                                              |  |
|                    |                                                                                                    |                                                              |  |
|                    |                                                                                                    |                                                              |  |

Preencha os dados solicitados e clique em **"Confirmar".** 

terno

Caso não possua o **NIRE**, preencha o campo com uma sequência de onze zeros .

Também é possível consultar o NIRE na Junta Comercial (JUCERJA). Para isso, siga os seguintes passos:

Acesse o site da JUCERJA: <u>https://www.iuceria.ri.gov.br</u> e clique em Serviços > Regin > Serviços Regin > Pedido de Viabilidade Regin > Consulta NIRE-MEI (no alto da página).

Obs: É necessário estar logado no site para consultar o NIRE.

#### Página Principal

| Cadastro                             |                                                                                                    |  |
|--------------------------------------|----------------------------------------------------------------------------------------------------|--|
| Tipo de remetente*                   | MEI - Microempreendedor Individual V                                                                                                    |  |
| 🛓 Atençãol                           |                                                                                                    |  |
| A NFA-e aomente pode                 | aer utilizada por MEI com atividade de comércio ou indúatria. Caso se trate de preatador de serviço, entre em contato com o órgão fazendário |  |
| municipal.<br>Os campos do formulári | o abaito devem ser preenchidos com os dados do MEI.                                                                                          |  |
|                                      |                                                                                                    |  |
| Nome Empregarial*                    |                                                                                                    |  |
| Nome Fantasia                        |                                                                                                    |  |
| CNPJ*                                | CPF* NIRE*                                                                                                    |  |
|                                      |                                                                                                    |  |
| 8 Responsável                        |                                                                                                    |  |
| Nome*                                |                                                                                                    |  |
| Telefone*                            | Ident.* Data exp*                                                                                                    |  |
|                                      | Data                                                                                                    |  |
| Orgão exp*                           | naco*                                                                                                    |  |
| N74                                  |                                                                                                    |  |
| Email                                |                                                                                                    |  |
| CINAI                                |                                                                                                    |  |
| Confirmar e-mail*                    |                                                                                                    |  |
| Email adiolonal*                     |                                                                                                    |  |
| Confirmar e-mail                     |                                                                                                    |  |
| adicional*                           |                                                                                                    |  |
| 🔒 Senha                              |                                                                                                    |  |
| Senha*                               |                                                                                                    |  |
| Confirmar cenha*                     |                                                                                                    |  |
| -                                    |                                                                                                    |  |
| V Endereço                           |                                                                                                    |  |
| CEP*                                 | Muniolpio Selecione V                                                                                                    |  |
| Endereço*                            | N <sup>5e</sup>                                                                                                    |  |
| Complemento                          | Bairro*                                                                                                    |  |
| Continue                             |                                                                                                    |  |
| Commar                               |                                                                                                    |  |

#como

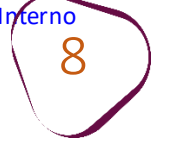

## EMISSÃO DA NOTA FISCAL

Acesse o site: <u>http://www4.fazenda.rj.gov.br/sefaz-dfe-nfae/</u>

#### Clique em "Emitir NFA-e".

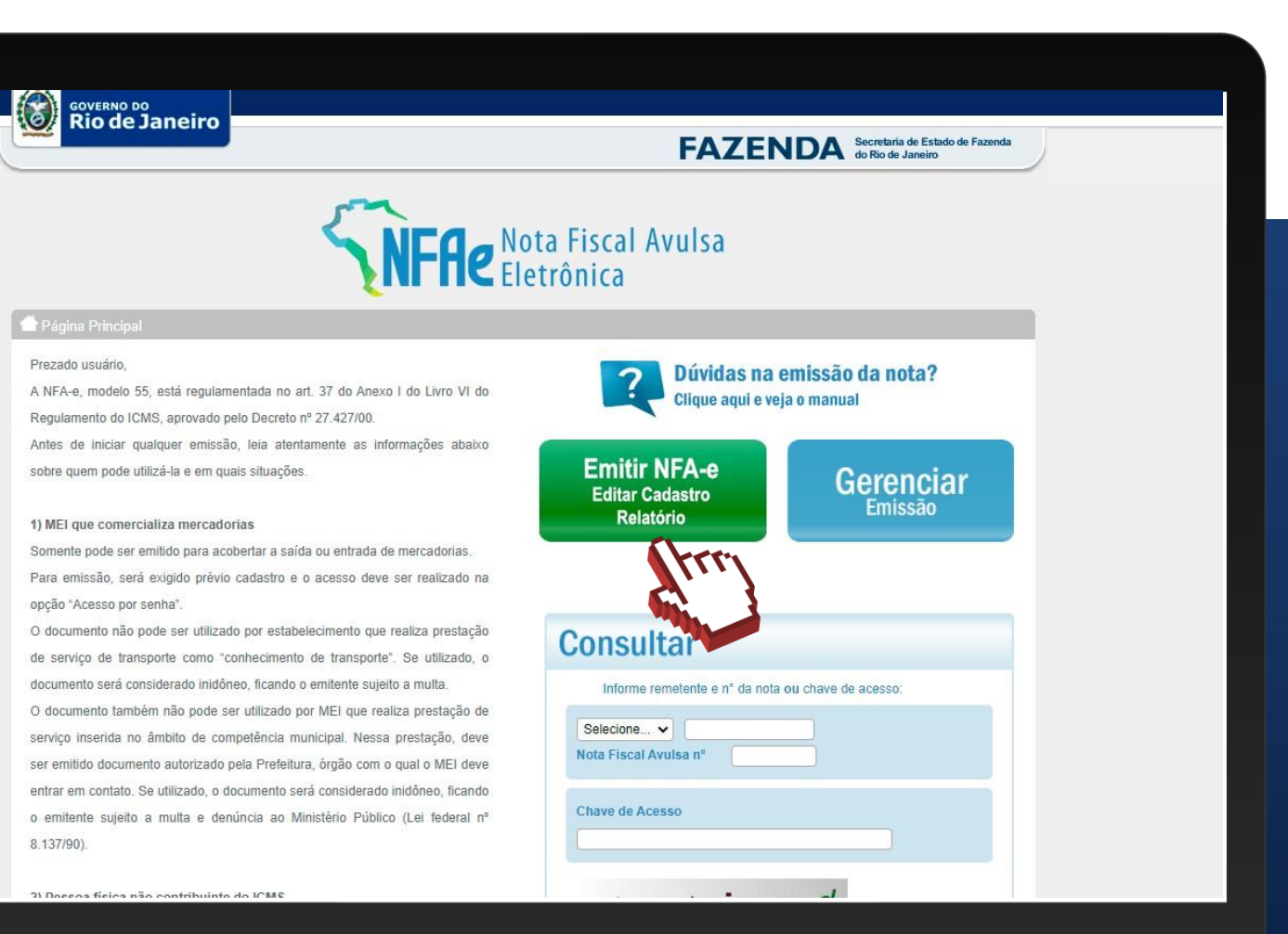

#como

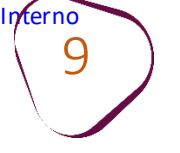

Selecione o tipo de remetente "MEI – Microempreendedor Individual".

|                                                                                 | <b>FALCINDA</b> do Rio de Janeiro                                                                        |
|---------------------------------------------------------------------------------|----------------------------------------------------------------------------------------------------|
|                                                                                 | ota Fiscal Avulsa                                                                                        |
| <b>ENLLG</b>                                                                    | letrônica                                                                                                |
| Página Principal                                                                | (@Manual                                                                                                 |
|                                                                                 |                                                                                                    |
| Certificado Digital                                                             | Acesso por senha                                                                                         |
| Tipo de remetente*                                                              | Tipo de remetente* Selecione                                                                             |
| Selecione                                                                       | Selecione<br>MEI - Microempreendedor Individual<br>Não tem cada<br>Pessoa física não contribuinte do ICM |
| Acesso exclusivamente por Certificado Digital do tipo e-CNPJ, e-PJ ou e-<br>CPF |                                                                                                    |
| Clique na imagem abaixo para acessar o formulário com o certificado digital     |                                                                                                    |
| Cartificado                                                                     |                                                                                                    |
|                                                                                 |                                                                                                    |
|                                                                                 |                                                                                                    |

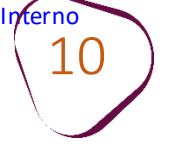

#comofazer<sub>?</sub> MEI

Informe o CNPJ e a Senha. Em seguida, clique em "Entrar".

|                                                                             | <b>FAZENDA</b> do Rio de Janeiro                        |
|-----------------------------------------------------------------------------|---------------------------------------------------------|
|                                                                             | ota Fiscal Avulsa                                       |
| <b>ENCLE</b>                                                                | letrônica                                               |
| ágina Principal                                                             | @ Manual                                                |
|                                                                             | <u> </u>                                                |
| Certificado Digital                                                         | Acesso por senha                                        |
| Tipo de remetente*                                                          | Tipo de remetente* MEI - Microempreendedor Individual 🗸 |
| Selecione                                                                   | CNPJ/CPF *                                              |
| Acesso exclusivamente por Certificado Digital do tipo e-CNPJ, e-PJ ou e-    | Senna *                                                 |
| Clique na imagem abaixo para acessar o formulário com o certificado digital | - Trrry                                                 |
| Certificado<br>Total Digital                                                | n cadastro? <u>Cadastre-se</u>   <u>Recuperar senha</u> |
|                                                                             |                                                         |

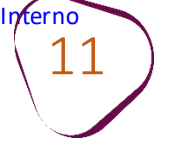

## Aqui, faça a opção pelo "MEI – Microempreendedor Individual".

|                |                                                                                                    |                                                                                                    |        | constant of |           | Gman   |
|----------------|----------------------------------------------------------------------------------------------------|----------------------------------------------------------------------------------------------------|--------|-------------|-----------|--------|
| vocé está aqui | 2                                                                                                    | Incluir produtos                                                                                                    | B Iran | ISMITIF     | Gerenciar |        |
| Remetente      |                                                                                                    |                                                                                                    |        |             |           | î Limp |
|                | Selecione<br>MEI - Microempreend<br>Produtor rural pessoa<br>Leiloeiro<br>Pessoa Jurídica não co<br>Contribuinte paralisad<br>Contribuinte paralisad | ledor Individual<br>a física<br>contribuinte do ICMS<br>Intribuinte do ICMS<br>lo - Pessoa Jurídica<br>lo - Pessoa Física |        |             |           |        |

#comofazer<sub>?</sub> MEI

## Insira todos os seus dados, inclusive e-mail.

|                                                                                                    |                                                  |                                                            |                                          |                             |                          |                      | ØManua       |
|----------------------------------------------------------------------------------------------------|--------------------------------------------------|------------------------------------------------------------|------------------------------------------|-----------------------------|--------------------------|----------------------|--------------|
| 1 Identificação                                                                                                    | 0                                                | Incluir produtos                                           | 3                                        | Transmitir                  | 6                        | Gerenciar            |              |
| voce esta aqui                                                                                                    |                                                  |                                                            |                                          |                             |                          |                      |              |
| Remetente                                                                                                    |                                                  |                                                            |                                          |                             |                          |                      | 🗊 Limpar     |
| po de remetente*                                                                                                    | MEI - Microempreende                             | edor Individual 🔹 🗸                                        | rtificado digital obrigato               | orio para Produtor Rural Pe | ssoa Física, Leiloeiro e | Contribuinte do ICMS | s paralisado |
| A NFA-e somente pode<br>Caso se trate de presta                                                                                              | ser utilizada por MEI<br>dor de serviço, entre ( | com atividade de comé<br>em contato com o órgão            | rcio ou indústria.<br>fazendário municip | al, para emissão de nota    | fiscal de serviço.       |                      |              |
| A NFA-e somente pode<br>Caso se trate de presta                                                                                              | ser utilizada por MEI<br>dor de serviço, entre ( | com atividade de <b>comé</b><br>em contato com o órgão     | rcio ou indústria.<br>fazendário municip | al, para emissão de nota    | fiscal de serviço.       |                      |              |
| A NFA-e somente pode<br>Caso se trate de presta<br>PF*                                                                                       | ser utilizada por MEI<br>dor de serviço, entre   | com atividade de comé<br>em contato com o órgão<br>) CNPJ* | rcio ou indústria.<br>fazendário municip | al, para emissão de nota    | fiscal de serviço.       |                      |              |
| A NFA-e somente pode<br>Caso se trate de presta<br>:PF*<br>tazão social*                                                                     | ser utilizada por MEI<br>dor de serviço, entre   | com atividade de comé<br>em contato com o órgão<br>) CNPJ* | rcio ou indústria.<br>fazendário municip | al, para emissão de nota    | fiscal de serviço.       |                      |              |
| A NFA-e somente pode<br>Caso se trate de presta<br>PF*<br>azão social*<br>EP*                                                                | ser utilizada por MEI<br>dor de serviço, entre   | com atividade de comé<br>em contato com o órgão<br>) CNPJ* | rcio ou indústria.<br>fazendário municip | al, para emissão de nota    | fiscal de serviço.       |                      |              |
| A NFA-e somente pode<br>Caso se trate de presta<br>PF*<br>azão social*<br>EP*<br>ndereço*                                                    | ser utilizada por MEI<br>dor de serviço, entre ( | com atividade de comé<br>em contato com o órgão<br>)CNPJ*  | rcio ou indústria.<br>fazendário municip | al, para emissão de nota    | fiscal de serviço.       |                      |              |
| A NFA-e somente pode<br>Caso se trate de presta<br>PF*<br>tazão social*<br>EP*<br>indereço*<br>tairro*                                       | ser utilizada por MEI<br>dor de serviço, entre   | com atividade de comé<br>em contato com o órgão<br>)CNPJ*  | rcio ou indústria.<br>fazendário municip | al, para emissão de nota    | fiscal de serviço.       |                      |              |
| A NFA-e somente pode<br>Caso se trate de presta<br>PF*<br>azão social*<br>EP*<br>ndereço*<br>airro*<br>elefone                               | ser utilizada por MEI<br>dor de serviço, entre ( | com atividade de comé<br>em contato com o órgão<br>) CNPJ* | rcio ou indústria.<br>fazendário municip | al, para emissão de nota    | fiscal de serviço.       | )                    |              |
| A NFA-e somente pode<br>Caso se trate de presta<br>PF*<br>azão social*<br>EP*<br>ndereço*<br>airro*<br>elefone<br>-mail*                     | ser utilizada por MEI<br>dor de serviço, entre   | com atividade de comé<br>em contato com o órgão<br>) CNPJ* | rcio ou indústria.<br>fazendário municip | al, para emissão de nota    | fiscal de serviço.       |                      |              |
| A NFA-e somente pode<br>Caso se trate de presta<br>PF*<br>azão social*<br>EP*<br>ndereço*<br>airro*<br>elefone<br>-mail*<br>onfirmar e-mail* | ser utilizada por MEI<br>dor de serviço, entre   | com atividade de comé<br>em contato com o órgão<br>) CNPJ* | rcio ou indústria.<br>fazendário municip | al, para emissão de nota    | fiscal de serviço.       |                      |              |

|                                             |                                                                                  |                                                                                                    | #comofaze        |
|---------------------------------------------|----------------------------------------------------------------------------------|----------------------------------------------------------------------------------------------------|------------------|
| Página Principal                            |                                                                                  |                                                                                                    |                  |
|                                             |                                                                                  | Manual                                                                                                    |                  |
| 1) Identificaçã                             | io 👩 Incluir p                                                                   | orodutos 🚯 Transmitir 🙆 Gerenciar                                                                                                  |                  |
| vocé está aqui                              |                                                                                  |                                                                                                    |                  |
| emetente                                    |                                                                                  | T Limpar                                                                                                    |                  |
| po de remetente*                            | MEI - Microempreendedor Individual                                               | <ul> <li>Certificado digital obrigatório para Produtor Rural Pessoa Física, Leiloeiro e Contribuinte do ICMS paralisado</li> </ul> |                  |
| A NFA-e somente pro<br>Caso se trate de pre | ode ser utilizada por MEI com atividad<br>estador de serviço, entre em contato c | de de <b>comércio</b> ou <b>indústria.</b><br>com o ôrgão fazendário <b>municipal</b> , para emissão de nota fiscal de serviço.    |                  |
| 'F*                                         | CNPJ*                                                                            |                                                                                                    |                  |
| zão social*                                 |                                                                                  |                                                                                                    |                  |
| P*                                          |                                                                                  |                                                                                                    |                  |
| lereço*                                     |                                                                                  | N°* Complemento                                                                                                    |                  |
| irro*                                       |                                                                                  | Município* Selecione VIF RJ                                                                                                    |                  |
| efone                                       |                                                                                  |                                                                                                    |                  |
| nail*                                       |                                                                                  | Uma vez preenchidos os dados, deve e                                                                                               | scolher a        |
| nfirmar e-mail"<br>T                        | Simples Nacional                                                                 | operação:                                                                                                    |                  |
| eração*                                     | Selecione V                                                                      |                                                                                                    |                  |
| ormações con                                | Selecione                                                                        | Interna: venda de mercadorias dentro o                                                                                             | do estado do RJ. |
| omações com                                 | Exterior                                                                         | Interestadual: quando for para outros e                                                                                            | estados.         |
|                                             |                                                                                  | <b>Exterior:</b> quando a venda for feita para                                                                                     | outro país.      |
|                                             |                                                                                  | Incluir produtos >                                                                                                    |                  |
|                                             |                                                                                  |                                                                                                    |                  |

nterno 14

> Natureza da operação: sinalize se é o caso de venda, devolução, remessa, dentre outros listados. Os mais comuns são os códigos 5101 e 5102.

| Indereco*             | Nº* Complemento                                                                                                    |
|-----------------------|----------------------------------------------------------------------------------------------------|
| airot                 | Municípiot                                                                                                    |
| Telefone              |                                                                                                    |
| E-mail*               |                                                                                                    |
| Confirmar e-mail*     |                                                                                                    |
| CRT                   | Simples Nacional                                                                                                    |
| Operação*             | Interna 🔻 🔍 Entrada 💿 Saída Data saída/entrada 🦳 🧮 Hora                                                                                                    |
| Natureza da operação* | Selecione                                                                                                    |
| Destinatário          | Selecione                                                                                                    |
| CNPJ .                | 5114 - Venda de mercadoria adquirida ou recebida de terceiros remetida anteriormente em consignação mercantil<br>5115 - Venda de mercadoria adquirida ou recebida de terceiros, recebida anteriormente em consignação mercantil                                                                                                    |
| nscrição Estadual     | 5124 - Industrialização efetuada para outra empresa                                                                                                    |
| Razão Social"         | 5201 - Devolução de compra para indostratação<br>5202 - Devolução de compra para comercialização                                                                                                    |
| Consumidor Final*     | 5411 - Devolução de compra para comercialização em operação com mercadoria sujeita ao regime de substituição tributária<br>5551 - Venda de bem do ativo imobilizado                                                                                                    |
| CEP*                  | 5553 - Devolução de compra de bem para o ativo imobilizado 5554 - Remessa de bem do ativo imobilizado para uso fora do estabelecimento 5556 - Devolução de compra de material de uso ou consumo 5011 - Bemassa nara, industrialização para compenda 5011 - Bemassa nara, industrialização para compenda 50555 - Bemassa nara, industrialização para compenda 50555 - Bemassa nara, industrialização para compenda 5055 - Bemassa nara, industrialização para compenda 5055 - Bemassa nara, industrialização para compenda 5055 - Bemassa nara, industrialização para compenda 5055 - Bemassa nara, industrialização para compenda 5055 - Bemassa nara, industrialização para compenda 5055 - Bemassa nara, industrialização para compenda 5055 - Bemassa nara, industrialização para compenda 5055 - Bemassa nara, industrialização para compenda 5055 - Bemassa nara, industrialização para compenda 5055 - Bemassa nara, industrialização para, industrialização para, industrialização 5055 - Bemassa nara, industrialização para, industr |
| Endereço*             | 5902 - Retorno de mercadoria utilizada na industrialização por encomenda                                                                                                    |
| Bairro*               | 5903 - Retorno de merciadoria reciebida para industrialização e não aplicada no referido processo<br>5904 - Remessa para venda fora do estabelecimento                                                                                                    |
| JF*                   | 5905 - Remessa para depósito fechado ou armazém geral<br>5908 - Remessa de bem por conta de contrato de comodato                                                                                                    |
| Telefone              | 5910 - Remessa em bonificação, doação ou brinde                                                                                                    |
| E-mail                |                                                                                                    |
| Confirmar e-mail      |                                                                                                    |
| Transportador         | Limpar                                                                                                    |
| Modalidade*           | Selecione                                                                                                    |
| nformações como       | ementares (@ lines)                                                                                                    |
| mormações comp        |                                                                                                    |
|                       |                                                                                                    |
|                       |                                                                                                    |

#comofazer?

Selecionada a operação, indique se é referente a:

Entrada: Quando recebe mercadoria (Ex: compra ou devolução de venda).

Saída: Quando está enviando a mercadoria (Ex: venda ou devolução de compra).

| Razão social*         |                                                   | ר – <u>ר</u>       |                          |
|-----------------------|---------------------------------------------------|--------------------|--------------------------|
| CEP*                  |                                                   |                    |                          |
| Endereço*             | Ne* Complemento                                   |                    | Doverão cor informados   |
| Bairro*               | Município* V UF RJ                                |                    | Deverau ser informatios  |
| Telefone              |                                                   | L L                | todos os dados do        |
| E moilt               |                                                   |                    |                          |
| Confirmar e-mail*     |                                                   |                    | transporte e da emissão. |
| CRT                   | Simples Nacional                                  |                    |                          |
| Operação*             | Interna V @Entrada @Saida Data saida/entrada      |                    |                          |
| Natureza da operação* | Selecione                                         | •                  |                          |
| Destinatória          |                                                   |                    |                          |
| Destinatario          |                                                   |                    |                          |
| CNPJ V                |                                                   |                    |                          |
| Inscrição Estadual    |                                                   |                    |                          |
| Razao Social"         |                                                   |                    |                          |
| Consumidor Final      | Usim Unao identificação do destinatario Selectore | <u> </u>           |                          |
| CEP*                  |                                                   |                    | Neste campo entrarão os  |
| Endereço*             | Complemento                                       |                    | - dadas da samaradar     |
| Bairro*               |                                                   |                    |                          |
| UF*                   | Selecione T                                       |                    |                          |
| Telefone              |                                                   |                    |                          |
| E-mail                |                                                   |                    |                          |
| Confirmar e-mail      |                                                   |                    |                          |
| Transportador         |                                                   | STR Limone         |                          |
| Modalidade*           |                                                   |                    |                          |
| mounnaus              | Secure                                            |                    |                          |
| Informações com       | plementares                                       | T Limpar           |                          |
|                       |                                                   |                    |                          |
|                       |                                                   | 20                 |                          |
|                       |                                                   |                    |                          |
|                       |                                                   | Incluir produtos 📎 |                          |

#como

| łazão social*           |                                                                                       |                  |
|-------------------------|---------------------------------------------------------------------------------------|------------------|
| CEP*                    |                                                                                       |                  |
| Endereço*               | N°* Complemento                                                                       |                  |
| Bairro*                 | Município* UF RJ                                                                      |                  |
| Telefone                |                                                                                       |                  |
| -mail*                  |                                                                                       |                  |
| Confirmar e-mail*       |                                                                                       |                  |
| CRT                     | Simples Nacional                                                                      |                  |
| Operação*               | Interna 🔹 🔍 Entrada 💿 Saída Data saída/entrada 📄 🧮 Hora                               |                  |
| Natureza da operação*   | Selecione                                                                             |                  |
| Destinatário            |                                                                                       | 🗍 Limpar         |
| CNPJ .                  |                                                                                       | antinerritetti i |
| nscrição Estadual       |                                                                                       |                  |
| Razão Social*           |                                                                                       |                  |
| Consumidor Final*       | Sim Não Identificação do destinatário* Selecione                                      |                  |
|                         | Selectione                                                                            |                  |
| CEP*                    | Contribuinte do ICMS<br>Contribuinte isento de Inscrição no cadastro de Contribuintes |                  |
| Endereço*               | No* Complemento                                                                       |                  |
| Bairro*                 |                                                                                       |                  |
| UF*                     | Selecione T                                                                           |                  |
| felefone                |                                                                                       |                  |
|                         |                                                                                       |                  |
| c-mdil<br>Confirmos oit |                                                                                       |                  |
| _onnirmar e-mail        |                                                                                       |                  |
| Transportador           |                                                                                       | 🕆 Limpar         |
|                         | Selecione                                                                             |                  |
| Nodalidade"             |                                                                                       |                  |
| nformações com          | plementares                                                                           | 1 Limpar         |

ncluir produtos

O MEI vendedor, deverá saber se o seu cliente contribui ou não para o ICMS no local de atividade dele.

**Consumidor Final:** o Consumidor Final, pode ser uma Pessoa Física ou Pessoa Jurídica, que está adquirindo um produto para seu uso, ou seja, não irá revender.

#como

**Contribuinte do ICMS:** pode ser uma pessoa jurídica ou física que realiza operações de comércio, operações de circulação de mercadoria ou prestações de serviços de transporte e de comunicação, e que tenha Inscrição Estadual.

#### Contribuinte isento de inscrição no cadastro de

**Contribuintes:** não possui uma Inscrição Estadual, pois está Isento (Ex: MEI do Estado do RJ).

**Não Contribuinte: é** a pessoa jurídica ou física que está desobrigada a possuir uma inscrição Estadual, por não contribuir com o ICMS. Ex: prestadores de serviço.

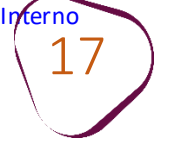

## O Campo de identificação abrirá e será preenchido automaticamente.

| Razão social"         |                                                                            |                               |          |            | #comofaz         | :er <sub>(</sub> |
|-----------------------|----------------------------------------------------------------------------|-------------------------------|----------|------------|------------------|------------------|
| CEP*                  |                                                                            |                               |          |            | M                | EI               |
| Endereço*             |                                                                            | N <sup>os</sup> Complem       | iento (  |            |                  |                  |
| Bairro*               |                                                                            | Município*                    | v UFR    | J          |                  |                  |
| Telefone              |                                                                            |                               |          |            |                  |                  |
| E-mail*               |                                                                            |                               |          |            |                  |                  |
| Confirmar e-mail*     |                                                                            |                               |          |            |                  |                  |
| CRT                   | Simples Nacional                                                           |                               |          |            |                  |                  |
| Operação*             | Interna 🔹 🛈 Entrada 🖲 Saída                                                | a Data saida/entrada          | Hora     |            |                  |                  |
| Natureza da operação* | Selecione                                                                  |                               | - Tables | •          |                  |                  |
|                       | , Titler ( prove (b) ( profile a la con-                                   |                               |          |            |                  |                  |
| Destinatário          |                                                                            |                               |          | Lin        | mpar             |                  |
| CNPJ T                |                                                                            |                               |          |            |                  |                  |
| Inscrição Estadual    |                                                                            |                               |          |            |                  |                  |
| Razão Social*         |                                                                            |                               |          |            |                  |                  |
| Consumidor Final*     | O Sim ONão Identificação                                                   | ăo do destinatário" Selecione |          |            |                  |                  |
| CEP*                  |                                                                            |                               |          |            |                  |                  |
| Endereço*             |                                                                            | N°* Complemento               |          |            |                  |                  |
| Bairro*               |                                                                            |                               |          |            |                  |                  |
| UF*                   | Selecione V                                                                |                               |          |            |                  |                  |
| Telefone              |                                                                            |                               |          |            |                  |                  |
|                       |                                                                            |                               |          |            |                  |                  |
| E-mail                |                                                                            |                               |          |            |                  |                  |
| Confirmar e-mail      |                                                                            |                               |          |            |                  |                  |
| Transportador         |                                                                            |                               |          | ាំ Lin     | Preenchidosto    |                  |
| Modalidade*           | Selectione .                                                               |                               |          |            |                  |                  |
| Informaçãos com       | Por conta do emitente                                                      |                               |          | ( <b>A</b> | campos, clique   | en               |
| intormações comp      | Por conta do destinatário/remetente<br>Por conta de terceiros<br>Sem frete |                               |          |            | "Incluir produto | DS"              |
|                       |                                                                            |                               |          |            |                  |                  |
| S                     |                                                                            |                               |          |            |                  |                  |
|                       |                                                                            |                               |          |            |                  |                  |

Nessa aba deve ser informado se o transporte já esta pago; se é gratuito; ou se será pago pelo recebedor da mercadoria. Na aba ao lado é feita a inclusão dos produtos, onde deverão ser inseridos os seguintes dados:

1.O código do produto no estoque do MEI vendedor;

2. A descrição do produto;

3. O valor unitário;

4.A quantidade enviada na venda para qual a nota esta sendo gerada.

5.A unidade comercial, por exemplo: caixas, ampolas, metros etc.

**ATENÇÃO:** O campo "**NCM**" é uma classificação da Receita Federal do Brasil, que deve ser digitado com base na tabela já disponível (bastará clicar em cima no nome NCM).

O MEI não pode deixar de informar ainda o frete, seguro e descontos concedidos se for o caso.

|                                                                            |                                                       |                                                     |                             |                      | #comof | azei<br>MEI |
|----------------------------------------------------------------------------|-------------------------------------------------------|-----------------------------------------------------|-----------------------------|----------------------|--------|-------------|
| Página Principal                                                           |                                                       |                                                     |                             | @ Manual             |        |             |
| ⊘ Identificação                                                            | 2 Incluir produtos<br>você está aqui                  | Transmitir                                          | Gerenciar                   |                      |        |             |
| Nota fiscal avulsa nº: Ainda não gerad<br>Chave de acesso: Ainda não gerad | o Situação: Selvo como rascunho<br>a                  |                                                     |                             |                      |        |             |
| Produto                                                                    |                                                       |                                                     |                             | 🛅 Limpar 🛛           |        |             |
| Código* Qtd. come<br>Un. comercial* Qtd. come<br>Tributação<br>Frete S     | Descrição* Valor unit. comerc<br>v<br>eguro Outras de | ial*                                                | NCM* (                      |                      |        |             |
| Incluir na tabela Totais da Nota                                           |                                                       |                                                     |                             |                      |        |             |
| Frete: R\$ 0,00<br>Desc. Nota: R\$ 0,00                                    | Seguro: R\$ 0,00<br>Valor do ICMS: R\$ 0,00           | Outras desp.: R\$ 0,00<br>Base de cálculo: R\$ 0,00 |                             |                      |        |             |
|                                                                            |                                                       |                                                     | Subtotal:<br>Total da nota: | R\$ 0,00<br>R\$ 0,00 |        |             |
| ( Identificação                                                            |                                                       |                                                     |                             |                      |        |             |
|                                                                            |                                                       |                                                     |                             |                      |        |             |
| ·                                                                          |                                                       | Inclui                                              | r produtos 📎                |                      |        |             |

Caso haja mais de um produto a ser remetido, a cada produto preenchido o MEI deve clicar em "incluir na tabela", e na sequência iniciar novo lançamento de produto. Esse procedimento deverá ser repetido até a conclusão dos produtos a serem remetidos naquela mesma venda. O sistema automaticamente fará os cálculos que forem necessários.

Tela de exemplo após o preenchimento.

No campo com 'x' é possível excluir o item e no campo com caneta é possível ver e alterar os dados inseridos (caso tenha sido mais de um).

| J Identificação                                                     | 2 Incluir produt                    | os3_                    | Transmitir                                  | 4 Geren                | @Manual<br>clar                        |
|---------------------------------------------------------------------|-------------------------------------|-------------------------|---------------------------------------------|------------------------|----------------------------------------|
| Nota fiscal avulsa nº: Ainda ni<br>Chave de acesso: Ainda ni        | io gerado Situação: Si<br>io gerada | ilvo como rascunho      |                                             |                        |                                        |
| Produto                                                             |                                     |                         |                                             |                        | Limpar                                 |
| Código*<br>Un. comercial* AMPOLA V Qu<br>Tributação Sem permissão d | Descrição*                          | Valor unit. comercial*  | [                                           | NCM*                   | )                                      |
| Frete                                                               | Seguro                              | Outras desp.            |                                             | Desconto               |                                        |
| a 1234 meias<br>Dtais da Nota                                       | Sem permissão de crédito            | CX 200,00               | R\$ 200,00                                  | R\$ 40.000,00 R\$ 0,00 | 0,00(0%)                               |
| ete: R\$ 0,00<br>esc. Nota: R\$ 0,00                                | Seguro: R<br>Valor do IC            | \$ 0,00<br>MS: R\$ 0,00 | Outras desp.: R\$ 0,<br>Base de cálculo: R! | 00<br>5 0,00           |                                        |
|                                                                     |                                     |                         |                                             | Subtot<br>Total da not | al: R\$ 40.000,00<br>ta: R\$ 40.000,00 |
|                                                                     |                                     |                         |                                             | Ge                     | rar NFA-e >                            |
| S Identificação                                                     |                                     |                         |                                             |                        |                                        |
| <b>V</b> Identificação                                              |                                     | ,                       |                                             |                        |                                        |
| Feito o pr                                                          | reenchiment                         | oéomor                  | ento de g                                   | erar a NFA-            | e.                                     |

#comofazer

Interno 20

> Ao final a NFA-e poderá ser impressa, salva em XML e enviada por e-mail. Recomendamos salvar o arquivo XML, pois este arquivo é a Nota Fiscal.

|                                               |                                      |                              |           |                     |                   |                 | (2-Manua          |
|-----------------------------------------------|--------------------------------------|------------------------------|-----------|---------------------|-------------------|-----------------|-------------------|
| oj Identificação                              | Inc                                  | luir produtos                | _         | Transmitir          |                   | Gerenci         | ά <b>Γ</b>        |
| Note flocal avulae nº:<br>Chave de acesaci    | Ainda não perado<br>Ainda não perada | Bhaghe: Daivo como rasc      | umo       |                     |                   |                 |                   |
| Remetente                                     |                                      |                              |           |                     |                   |                 |                   |
| Npo de remetente                              | MEI - Microempreendedor in           | ndvidual                     |           |                     |                   |                 |                   |
| CPF<br>CNPJ<br>Gazão aostal                   |                                      |                              |           |                     |                   |                 |                   |
| Endereço                                      |                                      | н-                           |           |                     |                   |                 |                   |
| Saliro                                        |                                      | Municipio                    | 5         | JF                  |                   |                 |                   |
| CEP                                           |                                      | Email                        |           |                     |                   |                 |                   |
| RT                                            | Simples Nacional                     |                              |           |                     |                   |                 |                   |
| operação                                      | Interna - Salda                      | Data                         | 1.0       | fora.               |                   |                 |                   |
| Ratureza da operação                          | 5101 - Venda de produção do          | estabelecimento              |           |                     |                   |                 |                   |
| Inalidade                                     | NF-e normal                          |                              |           |                     |                   |                 |                   |
| Destinatário                                  |                                      |                              |           |                     |                   |                 |                   |
| CPF                                           |                                      |                              |           |                     |                   |                 |                   |
| iome.                                         |                                      |                              |           |                     |                   |                 |                   |
| Consumidor Final                              |                                      | identificação do deetir      | nafário N | ão contribuinte     |                   |                 |                   |
| Indereço                                      |                                      | N <sup>a</sup>               |           | Complemento         |                   |                 |                   |
| Salirro                                       |                                      | Municipio                    |           | UF                  |                   |                 |                   |
| CEP                                           |                                      | TaleTone                     |           |                     |                   |                 |                   |
| Email                                         |                                      |                              |           |                     |                   |                 |                   |
| Transportador                                 |                                      |                              |           |                     |                   |                 |                   |
| AodaBdade                                     | Sem thele                            |                              |           |                     |                   |                 |                   |
| Produtos                                      |                                      |                              |           |                     |                   |                 |                   |
| Cod Desorição                                 | Trip                                 | Unid Q                       | uent      | Valor Unit.         | Valor Total Bruto | BC ICM 8        | ICM18 (siliquota) |
| 1234 melas                                    | Dem permitasão de crédito            | CX 1                         | 2,00      | R\$ 0.20            | R\$ 2.40          | FIS 0.00        | 0,00 (0%)         |
| Eventos                                       |                                      |                              |           |                     |                   |                 |                   |
| Events                                        | Data do evento                       |                              |           |                     | Proboolo          |                 |                   |
| lotais da Nota                                |                                      |                              |           |                     |                   |                 |                   |
| Prefer: R\$ 0,00<br>Hellor do ICM 8: R\$ 0,00 | Beguru: R<br>Roce de oé              | \$ 0.00<br>Nexelor: #\$ 0.00 | Outra     | ns desjal: R\$ 0.00 | Deci              | . Note: #3 0,00 |                   |
|                                               |                                      |                              |           |                     |                   | Subtotal        | R\$ 2,4           |
|                                               |                                      |                              |           |                     |                   | Total da nota:  | R\$ 2,4           |
| A                                             | ne.                                  |                              |           |                     |                   | Tra             | nsmitir 🌖         |

#comofazer<sub>?</sub> MEI

Fale com a gente pelo Telegram:

1 Instale o Telegram

2 Busque pelo: @Sebrae\_RJ

3 Siga o nosso canal: t.me/sebraerj Capacite-se e decole na gestão da sua empresa!

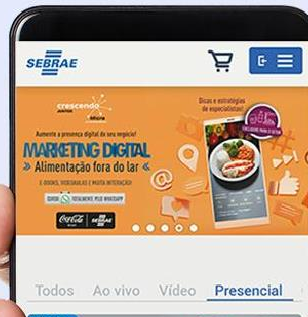

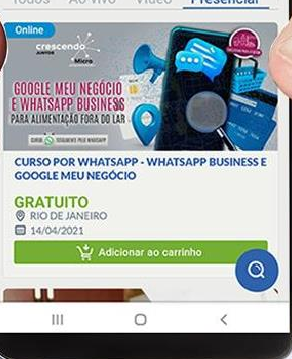

Faça sua inscrição: loja.rj.sebrae.com.br

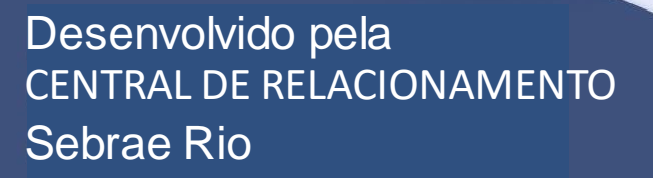

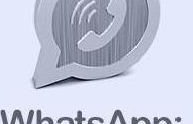

WhatsApp: (21) 96576-7825

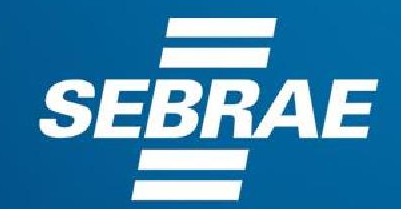

A força do empreendedor brasileiro.

f O ▶ in Ў /sebraerj
 ✓ Siga o nosso canal do Telegram
 (21) 96576-7825 / 0800 570 0800

loja.rj.sebrae.com.br/loja www.ouvidoria.sebrae.com.br